## 010[大阪国際大学]メールのパスワード変更方法

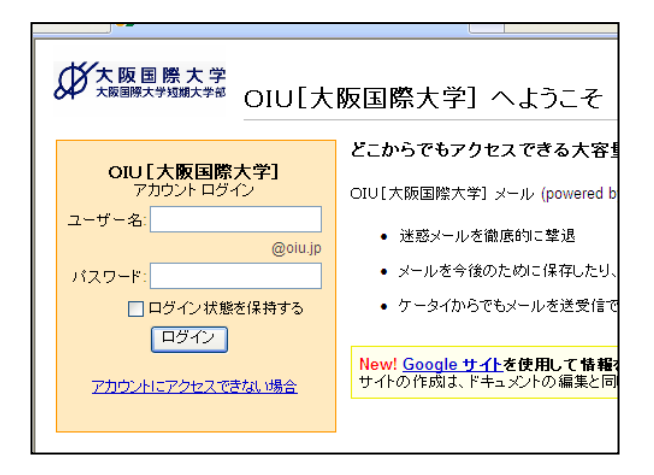

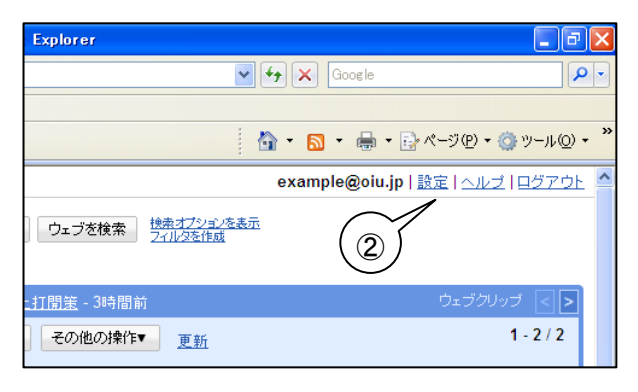

## 設定 全般 アカウント ラベル フィルタ メール転送と POP/IMAP ウェブクリッ 言語: OIU[大阪国際大学]メール表示言語:日本語 3 表示件教: 1ページに 50 🔽 件のスレッドを表示 キーボード ショートカッ ● キーボードショートカット OFF 🔘 キーボードショートカット ON 詳細 外部コンテンツ: ◎ 信頼できる送信者からの外部コンテンツ(画像な ○ 外部コンテンツを表示する前に確認する 画像: <u>画像を変更</u> 詳細 、画像

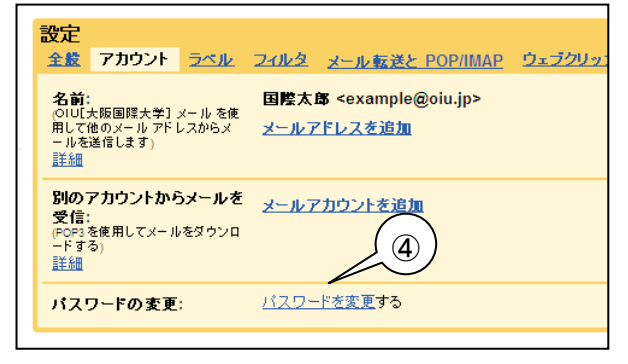

OIUメールにログインします

② 画面右上の「設定」をクリックします。

 ③ 設定画面が表示されますので、「アカウント」 をクリックします。

④ アカウント設定画面が表示されますので、
 「パスワードを変更する」をクリックします。

| 🖉 Google Apps – Windows Internet Explorer 📃 🗖 🔀                                        |
|----------------------------------------------------------------------------------------|
| 🚱 🗣 🕌 https://www.google.com/a/oiu.jp/ChangePassword?service=mail81 🛩 🔒 😚 🗙 Google 🖉 🖓 |
| : ファーイル(E) 編集(E) 表示(V) お気に入り(A) ツール(D) ヘルプ(H)                                          |
| ☆ 余 🔄 Google Apps 👘 ・ 🗋 ページ (P・ 🥥 ツール (Q・ )                                            |
| ☆ルジス版目際大学 バスワードの変更                                                                     |
| אייייייייייייייייייייייייייייייייייייי                                                 |
| OUL111時間隙大学) マカウンルへのロボインに使用されてフロード水本面 まナ                                               |
| 0001/Webleのイギリアカウジャベのロジャンドに反応するバスクードを変更します。<br>タム・                                     |
| しか。<br>ログインタ・ example @ oju jo                                                         |
| 現在のパスワード:                                                                              |
|                                                                                        |
| Minimum of 6 characters in                                                             |
| length.                                                                                |
| 新規バスワートを削入力してください                                                                      |
| バスワードを変更 キャンセル                                                                         |
|                                                                                        |
| ©2009 Google - <u>Google ホーム</u> - <del>ブライバシー ポリシー</del> - 利用規約                       |
| ページが表示されました Q インターネット 受 100% ・ 、                                                       |
|                                                                                        |
| バスワートの変更                                                                               |
|                                                                                        |
| oiu.jp アカウント                                                                           |
| OIU[大阪国際大学] アカウントへのログインに使用するバスワードを変更します。                                               |
| 5. <del>4</del>                                                                        |
| 名前:                                                                                    |
| ログイン名: example @ oiu.jp (の)                                                            |
| 現在のパスワード:                                                                              |
|                                                                                        |
| 新しいパスワードを選択:                                                                           |
| Minimum of 6 characters in                                                             |
| length.                                                                                |
| 新規バスワードを再入力してください: (8))                                                                |
| $\frown$                                                                               |
| ( (9) パスワードを変更 キャンセル                                                                   |
|                                                                                        |
|                                                                                        |
| バスワードの変更                                                                               |
|                                                                                        |
| oiu.jp アカウント                                                                           |
|                                                                                        |
| OIUL大阪国際大学」アカウントへのログインに使用するバスワードを変更します。                                                |
| 名前:                                                                                    |
|                                                                                        |
| ログイン名: example@oiu.jp                                                                  |
| バスワードは変更されました。 👥 (11))                                                                 |
|                                                                                        |
| えこ 山口 戸る                                                                               |
| X ///CXC                                                                               |
|                                                                                        |

パスワードの変更画面が別ウィンドウで表示されます。

- ⑥ 「現在のパスワード」に、現在のパスワード を入力します。
- ⑦ 次に「新しいパスワードを選択」に、新しい パスワードを入力します。
- ⑧ さらに「新規パスワードを再入力してください」、に先ほど入力した新しいパスワードを入力します。
- ⑨ 全て入力しましたら「パスワード変更」をク リックし、パスワードを変更します。
- ・ 画面が変わり「パスワードが変更されました。」と表示されれば、パスワード変更は完 了です。